## Office 365 / SharePoint / CLIDOC365 / Teams - Gebruik

| Nr   | Gesproken tekst                                                                                                    |
|------|----------------------------------------------------------------------------------------------------|
| 1    | Office 365 Business Premium bevat<br>Outlook, Word, Excel, Exchange, SharePoint en Teams.                                                                                                    |
| 2    | Exchange online is nodig om Office 365 Calendar te hebben op Smartphones vermits<br>Smartphones worden verbonden met een Exchange server (niet met een lokale Outlook).                                                                                                    |
| 3    | Met SharePoint kunt u eenvoudig bestanden in de cloud opslaan. De functionaliteiten van SharePoint zijn erg<br>uitgebreid en met SharePoint beschikt u over een compleet DMS.                                                                                                    |
| 4    | Als uw omgeving gekoppeld is met SharePoint kunt u ook de CLIDOC365 addin installeren. De Clidoc addin wordt geïnstalleerd door de beheerder in plaats van de gebruiker van CICERO.                                                                                                    |
| 5    | In deze Tutorial over Office 365, SharePoint en CLIDOC365 tonen we eerst<br>1/ het <u>Gebruik</u> (Documentbeheer: Brief, Mail, SharePoint DMS, Teams,) en stellen een andere ter beschikking<br>m.b.t. 2/ de <u>Configuratie</u> die daarvoor nodig is.                                                      |
|      | ном то                                                                                                    |
| 1:00 | 1/ MATTERS > Documentbeheer > Brief (Word)                                                                                                    |
| 6    | Als we in MATTERS > Documentbeheer > een Brief selecteren, dan zal met CLIDOC365 ingeschakeld het volgende gelden:                                                                                                    |
| 7    | 1. Autosave<br>Zodra je een Word document gaat maken, ziet u (vooraf) de Bestandslocatie en Bestandsnaam zodat die METEEN<br>online opgeslagen kan worden.                                                                                                    |
| 8    | Duidt u een Partij aan, dan wijzigt ook de automatische Bestandsnaam.                                                                                                    |
| 9    | Er kan desgewenst met ook een andere Folder of Maskernaam gekozen worden.                                                                                                    |
| 10   | Klik om UITVOEREN om de samenvoeging in de gekozen template te starten.                                                                                                    |
| 11   | Een nieuw document wordt in Word online OF lokale Word gemaakt.<br>Afhankelijk van een Instelling.                                                                                                    |
| 12   | MERK OP : oude 2003 CT documenten worden voor gebruik in Word online automatisch geconverteerd (m.b.t. compatibility mode).                                                                                                    |
| 13   | Door de Autosave functie worden aanmaak en wijzigingen meteen opgeslagen.                                                                                                    |
| 14   | De CLIDOC365 addin/invoegtoepassing ziet u rechts (indien geactiveerd voor uw account).                                                                                                    |
| 15   | 2. In Word online werken de toetsen F9 en Shift F9 niet meer. De buttons VOLGENDE springt naar de volgende stopcode (F9) en DUPLICEER TEKST (Shift F9) (kunt u aan het eind gebruiken voor de tandem functionaliteit, m.n. het kopiëren van alle tekst naar andere geadresseerden).                           |
| 16   | <ul> <li>3. Bij de laatste maal Volgende of BOOKME komt Joblogger.</li> <li>Je ziet hierin geen Bestandsnaam, aangezien het document al met naam was opgeslagen.</li> <li>Klik op TOEVOEGEN om de Taak eraan te koppelen.</li> <li>In CLIDOC365 komt de melding:</li> <li>The file has been saved.</li> </ul> |
| 17   | Eventuele wijzigingen worden automatisch opgeslagen.                                                                                                    |
| 3:06 | 2/ MATTERS > TAKEN                                                                                                    |
| 18   | Via MATTERS > Taken kunt u de met Joblogger (Bookme) opgeslagen documenten ook openen vanop de Taak.                                                                                                    |
| 19   | 4. Met <b>Download (Bewerken)</b> kan het document vanuit de SharePoint site geopend worden (ipv Open van eigen fileserver).                                                                                                    |

| 20   | MERK OP:<br>Met het Automatisch opslaan van Office 365 worden uw wijzigingen opgeslagen terwijl u ze maakt.<br>Belangrijk om weten is dat als u ongewenste wijzigingen in het oorspronkelijke bestand hebt aangebracht, u dit<br>bestand kunt berstellen via de versiegeschiedenis.                |
|------|----------------------------------------------------------------------------------------------------|
| 3:43 | 3/ MATTERS > DMS                                                                                                    |
| 21   | Via MATTERS > DMS maakt CICERO verbinding met SharePoint en kan zo de documenten ook in DMS weergeven                                                                                                    |
| 22   | Zowel via TAKEN of DMS ziet u                                                                                                    |
|      | Download (BEWERKEN) om van SharePoint Server te downloaden en te openen.                                                                                                    |
| 23   | Door de Autosave mode en Versiebeheer mogelijkheden van <b>O365</b> kunt u steeds veilig werken in een document zonder dat er een wijziging verloren kan gaan. Het document wordt altijd automatisch bewaard.                                                                                      |
|      | MERK OP : ZONDER Office 365 werd een file per versie bijgehouden.<br>Wenst u MET Office 365 toch een volledig nieuwe versie aan te maken van het document, dan kunt u via<br>DUPLICEREN een kopie nemen van het document en onder een nieuwe naam opslaan, ALVORENS wijzigingen aan<br>te brengen. |
| 4:40 | 4/ MATTERS > SHAREPOINT                                                                                                    |
| 24   | Via MATTERS > SHAREPOINT kunt u zonder DMS ook ten allen tijde meteen de <b>SharePoint</b> folder openen.                                                                                                    |
| 25   | Documenten kunnen van hieruit in <b>Word online</b> geopend worden.                                                                                                    |
| 26   | SharePoint is veel krachtiger en biedt meer functies. Naast versiebeheer, delen van documenten kunt u ook<br>uitgebreid zoeken over alle dossierfolders en documenten.                                                                                                    |
| 5:10 | 5/ DMS > Sharepoint Search                                                                                                    |
| 27   | Via DMS > SharePoint Search komt u hier ook terecht.<br>Het grootste doel hiervan is over alles heen te zoeken met de kracht van de SharePoint index.                                                                                                    |
|      | Met de juiste configuratie kunt u dan zoeken over alle folders van dossiers waar u in CICERO toegang toe heeft.                                                                                                    |
| 28   | Daar waar <b>DMS</b> een FILE systeem is;<br>Komen documenten met <b>SHAREPOINT</b> in een SHAREpoint DATABASE;<br>wat mogelijkheden biedt voor KENNISBEHEER (of DATA beheer als KNOWLEDGE Base).                                                                                                  |
| 5:44 | 6/ MATTERS > Documentbeheer > Mail (Outlook)                                                                                                    |
| 29   | In MATTERS > Documentbeheer > Type E-Mail duidt u 1 of meerdere partijen aan en klik op UITVOEREN om een mailmerge te maken.                                                                                                    |
| 30   | <b>CLIDOC 365</b> Wijzigingen zijn:<br>dat een nieuwe conceptmail in Outlook online OF lokale Outlook wordt gemaakt.<br>Afhankelijk van een Instelling.                                                                                                    |
| 31   | 5. Om de mail te bewerken, klikt u het <b>potlood</b> icoontje aan.                                                                                                    |
| 31   | Via <b>DMS attach</b> kan nog een bijlage uit het dossier geselecteerd worden.                                                                                                    |
| 32   | 6. In CLIDOC365 in <b>Outlook</b> ziet u een extra button: <b>CLI SEND</b> . Wanneer u na het versturen <b>automatisch</b> een <b>Bookme</b> wil doen dan moet u de CLI SEND button gebruiken in plaats van de reguliere SEND button.                                                              |
| 33   | Joblogger wordt geopend, waarin u de taken kunt boeken en de mail bewaren.<br>Klik daarvoor op <mark>TOEVOEGEN</mark> .                                                                                                    |
| 34   | In CLIDOC365 komt de melding:<br>The message has been saved.                                                                                                    |
| 6:53 | 7/ OUTLOOK > Mailbox                                                                                                    |
| 35   | In uw Outlook Mailbox zijn er volgende CLIDOC 365 Wijzigingen:                                                                                                    |

|      | In Outlook kan de CLIDOC365 addin 'vastgepind' worden.                                                                                                    |
|------|----------------------------------------------------------------------------------------------------|
| 36   | <b>CLI REPLY of Reply All</b> gebruikt u om de binnengekomen mail te boeken via Joblogger, de mail te beantwoorden, en via CLI Send opnieuw te boeken.                                                                                                    |
| 37   | BOOKME of STOREME gebruikt u voor het louter inboeken van de inkomende mail.                                                                                                    |
| 38   | Het is momenteel alleen mogelijk om één mail tegelijk te boeken, de mogelijkheid om meerdere mails tegelijk te<br>boeken volgt in een latere release.                                                                                                    |
| 7:31 | 8/ OUTLOOK > CALENDAR                                                                                                    |
| 39   | De <b>CLIDOC 365</b> Wijzigingen in Outlook Agenda zijn:<br>Dat u met <b>APPOINTMENT</b> via Joblogger een Afspraak kunt boeken.<br>Duidt nog het Dossier en eventueel locatie aan en klik op Toevoegen.<br>Deze afspraak wordt dan zichtbaar in Outlook en in CICERO (Dossier en Taken).                                                                                                    |
| 8:00 | 9/ OUTLOOK > TAKEN                                                                                                    |
| 40   | In CICERO geboekte Rappel of Opvolgtaken zijn ook zichtbaar in Outlook Taken, en zullen naast Notificaties in Cicero ook popup herinneringen geven in Outlook.                                                                                                    |
| 8:21 | 10/ MATTERS > TEAMS CHAT                                                                                                    |
| 41   | <ul> <li>Teams is een werkruimte voor chats waar personen, gesprekken en inhoud worden samengebracht zodat teams effectiever kunnen samenwerken.</li> <li>Een team bestaat uit een groep mensen die 'bijeenkomen' om iets gedaan te krijgen binnen uw organisatie.</li> <li>Teams zijn onderverdeeld in kanalen, die de gesprekken zijn die u hebt met uw teamgenoten. Elk kanaal is gewijd aan een bepaald(e) onderwerp, afdeling of project.</li> </ul> |
| 42   | Via MATTERS > TEAMS CHAT kunt u een chat kanaal creëren met de medewerkers van uw kantoor.<br>Bij de eerste maal kan u met <b>Connect</b> verbinding maken met uw usernaam.                                                                                                    |
| 43   | U kunt dus vanuit een <b>Dossier</b> een <b>Teams-chat starten</b> om via dit Dossierkanaal berichten te versturen tussen interne Medewerkers.                                                                                                    |
| 44   | Typ tekst vanuit het dossier en klik op VERSTUREN.<br>Indien u een bericht verstuurt vanuit Microsoft CICERO Teams (dat ook mobile beschikbaar is) zal dit eveneens<br>terug te vinden zijn in het dossier.                                                                                                    |
| 45   | Vanuit het dossier is de volledige chat zichtbaar en kunt u er via BOOKME Taken voor boeken.                                                                                                    |
| 46   | U zag hoe <b>Office 365</b> te gebruiken met CICERO.<br>De Tutorial voor het configureren is ook online te vinden.<br>Indien u wenst dat wij meekijken met u, kan u onze <b>Support</b> contacteren.                                                                                                    |
| 47   | Bekijk zeker ook onze andere Tutorials.                                                                                                    |